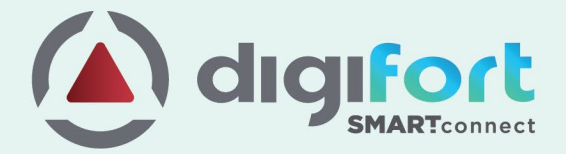

# **DIGIFORT** Smart Connect

Configuration of Vanderbilt ACT Pro

Ver-TDG2104Vanderbilt.1

# **Table of Contents**

| Di | igifort SMART Connect            | . 2 |
|----|----------------------------------|-----|
|    | Introduction                     | . 2 |
|    | InnerRange Integriti Integration | . 3 |
|    | Smart Connect Configuration      | . 4 |
|    | License Management               | . 5 |

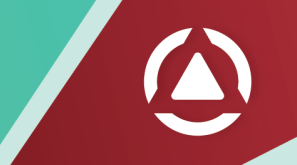

# **Digifort SMART Connect**

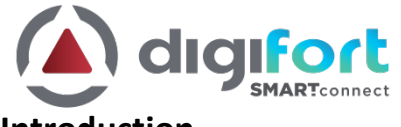

## Introduction

Digifort Smart Connect is the gateway between third-party systems and Digifort VMS. It provides the integration between various physical security systems like Access control systems, Intrusion detection systems, etc., and Digifort VMS, enabling bi-directional communication between these systems.

With Smart Connect, Digifort VMS can receive events from third-party systems and trigger actions in these systems from a single user interface.

Smart Connect presents a unified platform to integrate sub-systems into the Digifort VMS, and multiple sub-systems can be managed in a single gateway at the same time.

It is easy to learn and very quick to configure, and yet very powerful. Once configured, it just runs in the background.

Digifort VMS is never tied to a single product line or a single technology partner but rather bringsall of the different products and cutting-edge technologies into a single interface to best manage security incidents.

Various 3<sup>rd</sup> Party Systems supported by Smart Connect,

- Access Control System
- Alarm/Intrusion Systems
- Key management system

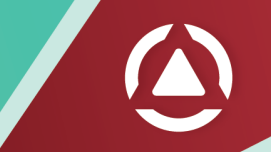

## InnerRange Integriti Integration

Digifort Smart Connect provides bi-directional integration with the InnerRange Integriti. With the duplex communication, operators can receive events from Integriti and can trigger actions like lock and unlock in the Integriti from Digifort surveillance client. Also, with automatic bookmarks, operators can search and visually review the Integriti events from Digifort client.

## Supported versions of Digifort Smart Connect

• Digifort Smart Connect v0.9.6

## Supported versions for Integriti

• InnerRange Integriti

## Licensing

## Features

- Intuitive and easy User Interface.
- Add/register the required devices of Integriti in Digifort Smart Connect to monitor.
- Configure to trigger actions and/or create bookmark upon receiving events from the registered devices.
- Execute actions like Lock and Unlock the doors in the Integriti system from Digifort surveillance client.

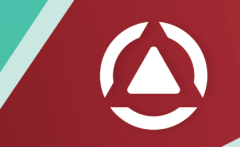

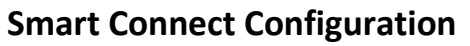

The following section provides a step-by-step guide to configure Smart Connect for InnerRange Integriti integration with the Digifort VMS.

#### Login to Smart Connect

| Digifort Smart Connect - Login | ×              |
|--------------------------------|----------------|
| Address                        | localhost:3003 |
| User                           | admin          |
| Password                       |                |
|                                | Login          |

On successful login, you will be presented with the main application window

| Digifort Smart Connect |  |
|------------------------|--|
|                        |  |
| Digifort Smart Connect |  |
| Servers                |  |
| 🛞 Digifort             |  |
| 💑 Integriti            |  |
|                        |  |
| Events and Actions     |  |
| 🥇 Device Action Links  |  |
| Licenses               |  |
|                        |  |

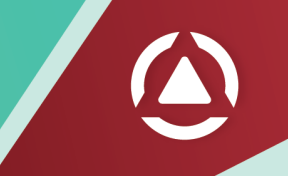

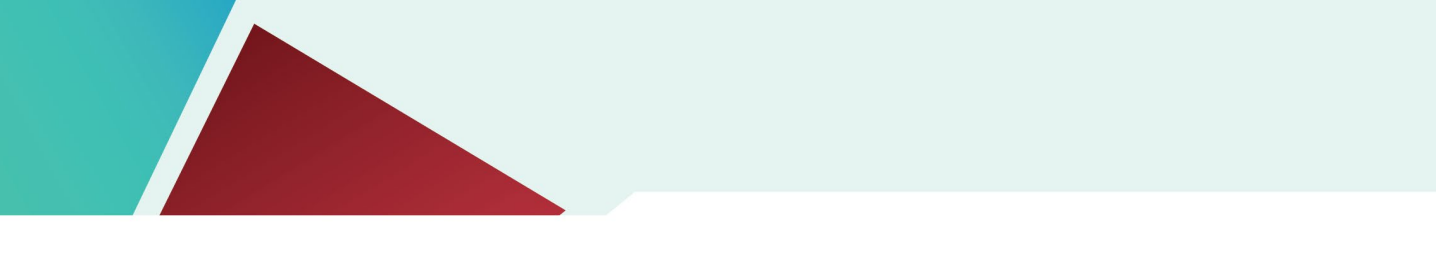

## **License Management**

If this is a new system, you will need to configure the licenses. Navigate to the Licenses section and click Add button to add a new license key.

| le Add New Lic | Add New License          |          |  |  |  |
|----------------|--------------------------|----------|--|--|--|
| Machine Code   | 2d3vevanECgyJpSGWpKIFg== | Сору     |  |  |  |
| Кеу            |                          | Activate |  |  |  |

On successful license activation, you can check the number of third-party devices that are allowed to be imported into the Smart Connect platform.

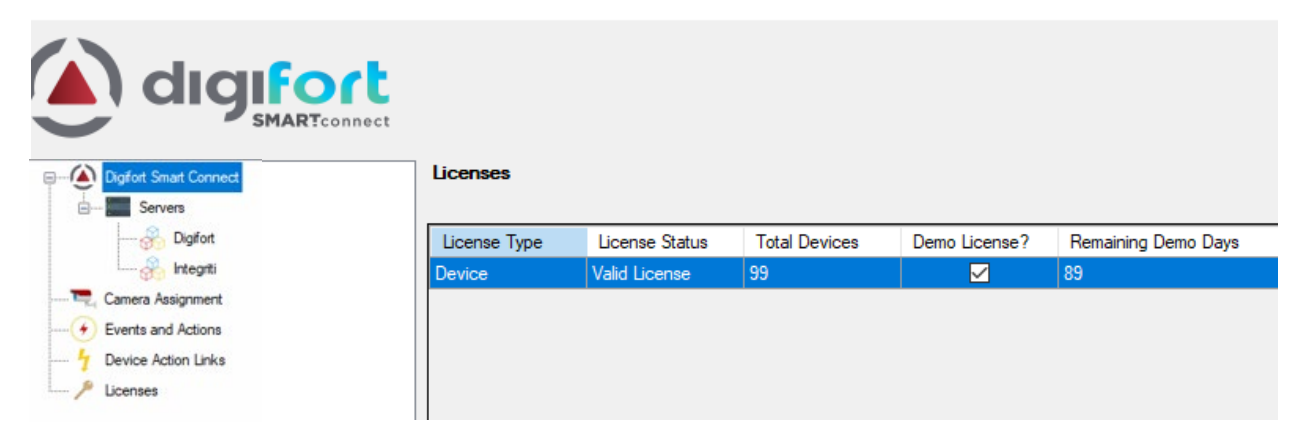

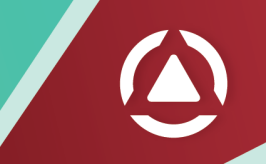

## Add Digifort Server (VMS Server)

Right-click on the Digifort section under Servers and select Add Server. Enter the Digifort server details and click Save.

| Add/Update Digifor | _             | C      | x c |      |
|--------------------|---------------|--------|-----|------|
|                    |               |        |     |      |
| Name               | VMS Server1   |        |     |      |
| Description        |               |        |     |      |
| Address            | 192.168.0.100 |        |     |      |
| Port               | 8401          |        |     |      |
| User Id            | admin         |        |     |      |
| Password           |               |        |     |      |
|                    |               |        |     |      |
|                    |               |        |     |      |
|                    |               |        |     |      |
|                    |               |        |     |      |
|                    |               |        |     |      |
|                    |               |        |     |      |
|                    |               |        |     |      |
|                    |               |        |     |      |
|                    |               |        |     |      |
|                    |               |        |     |      |
|                    |               |        |     |      |
|                    |               |        |     |      |
|                    |               |        |     |      |
|                    |               |        |     |      |
|                    |               | Cancel |     | Save |

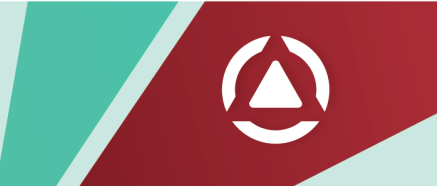

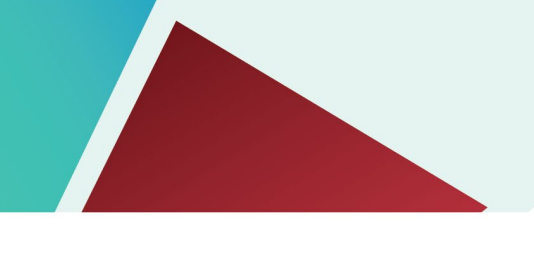

#### **Register Cameras**

Right-click on the Digifort server and select Register Devices.

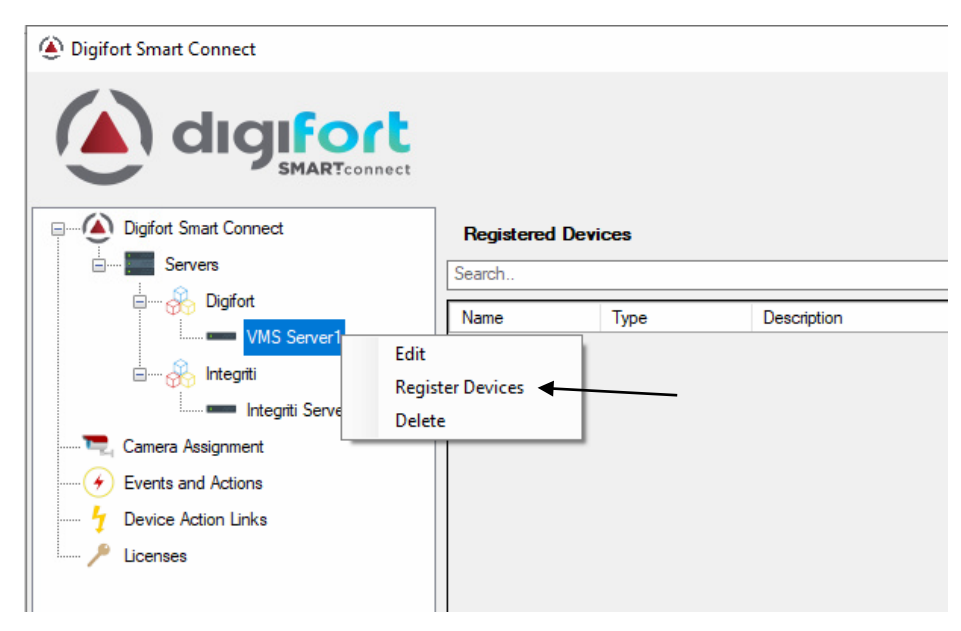

Select cameras you need to associate with the Integriti objects and click Save.

| ② Register Devices |              |      |        |                        |     |
|--------------------|--------------|------|--------|------------------------|-----|
|                    | Colort       | News | Trac   | Desertation            |     |
|                    | Select       | Name | туре   | Description            | - 1 |
| -                  | $\checkmark$ | 0001 | Camera | Front Reception Camera |     |
| -                  | $\checkmark$ | 0002 | Camera | Guest Entry Camera     |     |
| -                  | $\checkmark$ | 0003 | Camera | Courier Entry          |     |
| -                  | $\checkmark$ | 0004 | Camera | South office door      |     |
| -                  | $\checkmark$ | 0005 | Camera | North office door      |     |
| -                  | $\checkmark$ | 0006 | Camera | East office door       |     |
| -                  | $\checkmark$ | 0007 | Camera | West office door       |     |
| -                  |              | 0008 | Camera | Fire Exit              |     |
| -                  |              | 0010 | Camera | Emergency door         |     |
| -                  |              | 0011 | Camera | Front counter          |     |
|                    |              |      |        |                        |     |

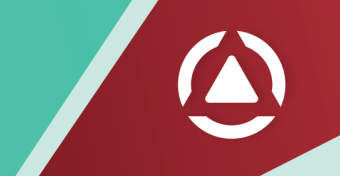

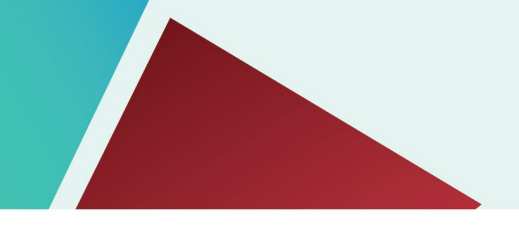

#### **Configure Integriti**

You can configure Integriti by following the steps below:

Log on to the Integriti System Designer.

| 🍠 Log On to Integriti |                  |                 |                          | >          | × |
|-----------------------|------------------|-----------------|--------------------------|------------|---|
|                       |                  |                 | 22                       | .0.2.19488 |   |
|                       | O Current Wi     | ndows User      |                          |            |   |
|                       | Use These L      | ogin Credential | s                        |            |   |
|                       | User Name        |                 |                          |            |   |
|                       | Password         |                 |                          |            |   |
|                       | Integriti Server |                 |                          |            |   |
|                       | Server           | localhost       | <ul> <li>Port</li> </ul> | 44000      |   |
|                       |                  |                 |                          |            |   |
|                       |                  |                 | Login                    | Cancel     | 1 |
| M 👒 🛸 📲               |                  |                 | -                        | L          |   |

From the menu, go to Administration > Communication Handlers as shown in image below:

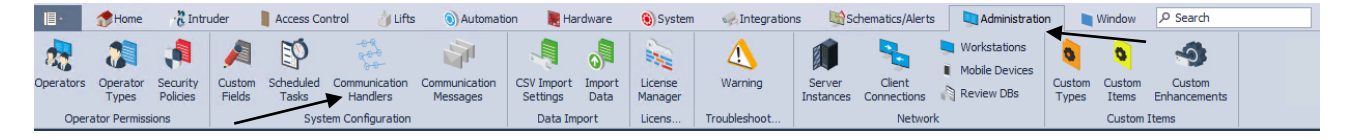

Add a new or edit the existing Communication Handler of type **Review Sender**. Under Basic Cofiguration > Format String, enter the value as: {*LocalTimeGenerated*} & {*Entity\_1.Type:F*} & {*Entity\_1.Address*} & {*Transition:F*} & {*Entity\_2.Type*} & {*Entity\_2.Name*} \r\n

**NOTE**: Without this step, the events will not be received in Digifort Smart Connect.

| Communication Handler: DigifortReviewSender | · · · · · · · · · · · · · · · · · · ·                                                                                                    | □ ×    |
|---------------------------------------------|----------------------------------------------------------------------------------------------------|--------|
| 💾 • 🔸 🕅 4 🛛 of 2 Items 🕨 🕅 + 🗙 🗽 🔊          | Show Item History 💍 Restart                                                                                                    | H      |
| Site                                        | Handler Settings                                                                                                    |        |
| Integriti Demo Case ····                    | Handler Type: Review Sender                                                                                                    |        |
| Name                                        |                                                                                                    |        |
| DigifortReviewSender                        |                                                                                                    | Q      |
| Run Mode                                    | A Basic Configuration                                                                                                    |        |
| Automatically Run on Any Single Server 🔻    | Format String {LocalTimeGenerated} & {Entity_1.Type:F} & {Entity_1.Address} & {Transition:F} & {Entity_2.Type} & {Entity_2.Image:F}                                                                                                    | :} \   |
| Last Changed By                             | Review Page Size 10                                                                                                    |        |
| Sruce Weaver                                | Filter                                                                                                    | x      |
| Created Modified                            | Synchronization                                                                                                    |        |
| 8/24/2022                                   | Heartbeat                                                                                                    |        |
| Notes                                       | Connection Settings                                                                                                    |        |
|                                             |                                                                                                    |        |
|                                             | Format String<br>A format string depicting how the review data will be formatted. This can be a mixture of literal text and review fields.<br>- Review fields are surrounded by % characters.<br>- Review fields can include any field that is shown in the Review window on Integriti System designer | ▲<br>▼ |

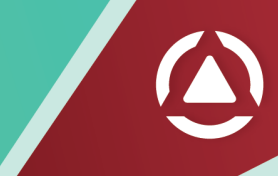

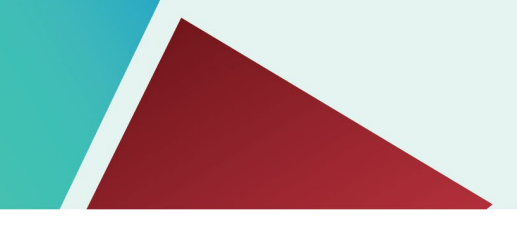

## Add Integriti server

Right-click on the Integriti section under Servers and select Add Server. Enter the Integriti server details and click Save.

| 💀 Add/Update Integ | jriti Server     | _      |    | ×  |
|--------------------|------------------|--------|----|----|
| Name               | Integriti Server |        |    |    |
|                    |                  |        |    |    |
| Description        |                  |        |    |    |
| Address            | 192.168.0.100    |        |    |    |
| Port               | 4040             |        |    |    |
| TCP Server Port    | 11000 ≑          |        |    |    |
| UserName           | installer        |        |    |    |
| Password           | •••••            |        |    |    |
| Bookmark Color     | Yellow           |        |    | ~  |
|                    |                  |        |    |    |
|                    |                  | Cancel | Sa | ve |

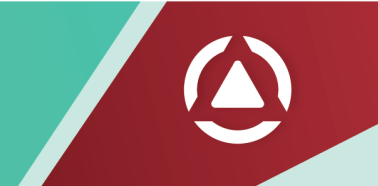

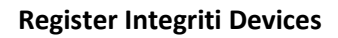

Right-click on the Integriti server and select Register Devices.

| Digifort Smart Connect                         |                      |         |             |
|------------------------------------------------|----------------------|---------|-------------|
|                                                |                      |         |             |
| Digifort Smart Connect     Servers     Servers | Registered<br>Search | Devices |             |
|                                                | Name                 | Туре    | Description |
| Integriti Server                               |                      | 7       |             |
| Camera Assignment Regi                         | ster Devices 🔸       |         |             |
| Events and Actions Dele                        | te                   |         |             |
|                                                |                      | _       |             |

Select required Integriti devices and click Save.

| Coloret | Nama    | Tree  | Description         |      |  |
|---------|---------|-------|---------------------|------|--|
|         | D1      | Door  | IAC Car Park Gate   |      |  |
|         | D1      | Door  |                     |      |  |
|         | 02      | Door  | IAC Office Door     |      |  |
|         | D3      | Door  | TAC Server Room D   | bor  |  |
|         | C01:201 | Input | IAC Car Park Gate F | Reed |  |
|         | C01:Z02 | Input | IAC Office Door Ree | ed   |  |
|         | C01:Z03 | Input | IAC Server Temp     |      |  |
|         | C01:Z04 | Input | IAC Door2 Tongue    |      |  |
|         | C01:Z05 | Input | IAC Car Park Gate F | Rex  |  |
|         | C01:Z06 | Input | IAC Office Door Rex |      |  |
|         | C01:Z07 | Input | IAC Office PIR      |      |  |
|         | C01:Z08 | Input | IAC Office Door Ren | ı    |  |
|         | C01:Z09 | Input | IAC Door3 Reed      |      |  |
|         | C01:Z10 | Input | IAC Door4 Reed      |      |  |
|         | C01:Z11 | Input | IAC Door3 Tongue    |      |  |
|         | C01:Z12 | Input | IAC Door4 Tongue    |      |  |
|         | C01:Z13 | Input | IAC Door3 Rex       |      |  |
|         | C01:Z14 | Input | IAC Door4 Rex       |      |  |
|         | C01:Z15 | Input | IAC Door3 Ren       |      |  |
|         | C01:Z16 | Input | IAC Door4 Ren       |      |  |
|         | C01:Z17 | Input | IAC Door5 Reed      |      |  |
|         | C01:Z18 | Input | IAC Door6 Reed      |      |  |
|         | C01:Z19 | Input | IAC Door5 Tongue    |      |  |
|         | C01:720 | Input | IAC Door6 Tongue    |      |  |

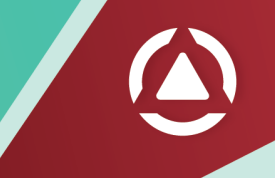

#### **Camera Assignment**

Camera assignment maps the Integriti devices onto the Digifort cameras. Navigate to the Camera Assignment section and drag-drop the cameras onto the Integriti devices. This forms the association between the cameras and Integriti devices.

| Disifat Smart Connect                                                                                   |                                                                                                    |   | _ | ×        |
|----------------------------------------------------------------------------------------------------|----------------------------------------------------------------------------------------------------|---|---|----------|
| S Digitor smart Connect                                                                                 |                                                                                                    |   |   |          |
|                                                                                                    |                                                                                                    |   |   | <u>/</u> |
| Digfort Smart Connect     Digfort Smart Connect     Digfort     Digfort     WMS Server1     Digfort     | Camera Assignment           Search.         O Name <ul> <li>Description</li> <li>Digitori Servers</li> <li>VMS Server1</li> </ul> |   |   |          |
| Camera Assignment     Camera Assignment     Pevents and Actions     Puevents Actions Links     Puevents | Axis Camera 01                                                                                                    |   |   |          |
| Digifort Smart Connect                                                                                  |                                                                                                    | _ |   | ×        |
| Dipfot Smat Connect                                                                                     | Camera Assignment                                                                                                    |   |   | 1        |
| UMS Server1                                                                                             | Digfort Servers                                                                                                    |   |   |          |
| Integriti                                                                                               | UMS Server1                                                                                                    |   |   |          |
| Integriti Server                                                                                        |                                                                                                    |   |   |          |
|                                                                                                    | Demo Camera 01                                                                                                    |   |   |          |
| Events and Actions                                                                                      |                                                                                                    |   |   |          |
| - / Device Action Links                                                                                 | Simply Drag & Drop                                                                                                    |   |   |          |
|                                                                                                    |                                                                                                    |   |   |          |

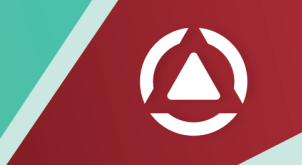

#### **Event Configuration**

In this section, you can configure which events you need to monitor from each Integriti device. Digifort Smart Connect allows configuring events and associated actions at each device, providing fine-grained flexibility. Also, you can select whether to trigger a global event or create a bookmark for events in this section.

Tips: Please create your desired action by creating global events in Digifort first.

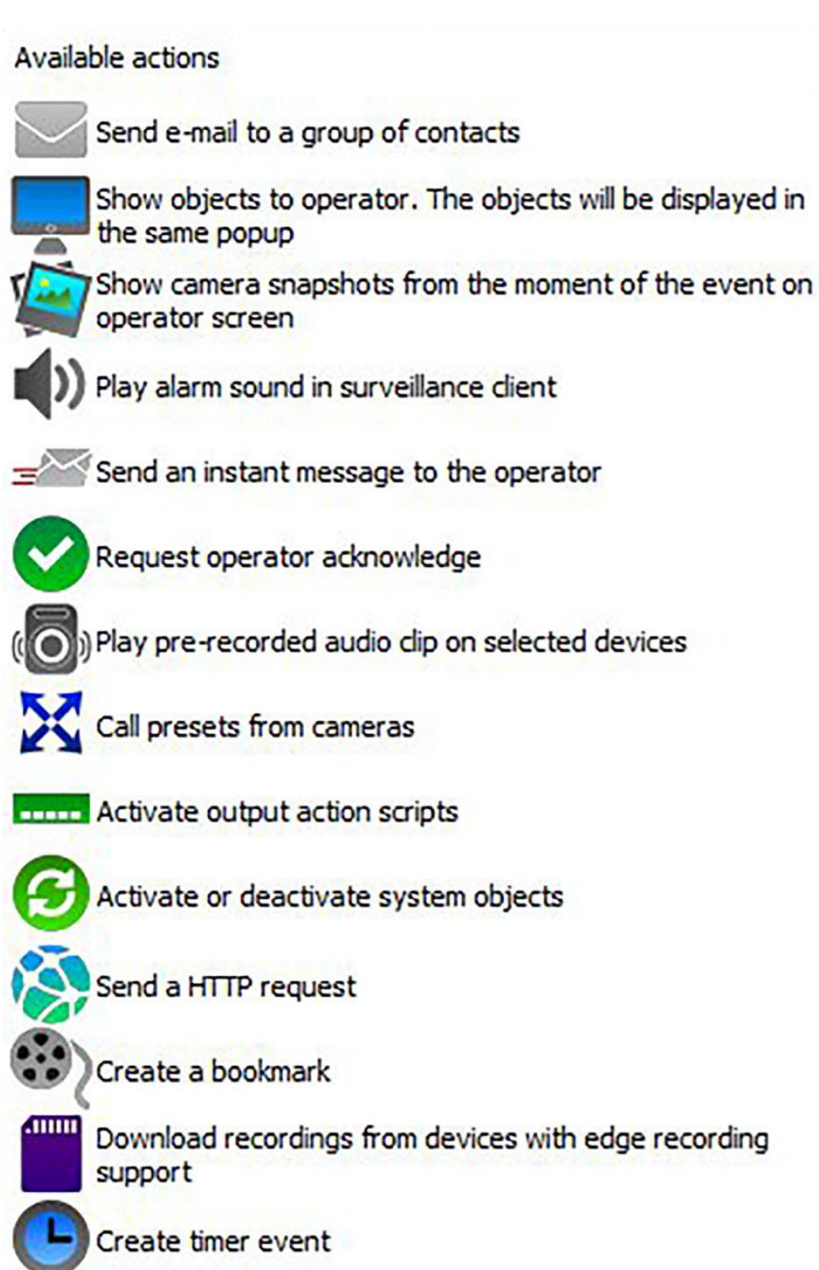

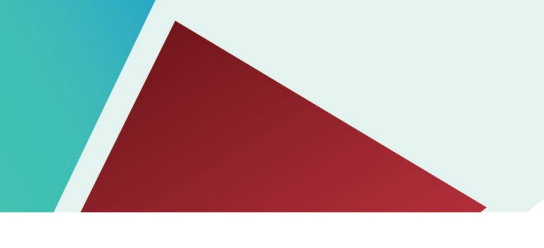

## Actions

The actions section allows configuring actions that will be triggered in Digifort in response to events from Integriti.

| Digifort Smart Connect |                            |                                                       |                        |                | -     |        | $\times$ |
|------------------------|----------------------------|-------------------------------------------------------|------------------------|----------------|-------|--------|----------|
|                        | t                          |                                                       |                        |                |       |        | 1        |
| Digifort Smart Connect | Event Action Configuration | Event Action Configuration                            |                        |                |       |        |          |
| Digifort               | B···· - Plugin Servers     | Event Action Configuration<br>Select Events to Notify |                        |                |       | Sele   | ect All  |
| ntearti                | D1                         | Select                                                | Event Name             |                |       |        | ^        |
| Integriti Server       | D2                         |                                                       | (None)                 |                |       |        |          |
| Camera Assignment      | C01:Z01                    |                                                       | Door Locked            |                |       |        |          |
| Events and Actions     |                            |                                                       | Door Unlocked          |                |       |        | _ 1      |
|                        |                            |                                                       | Door Override Locked   |                |       |        | - 1      |
| P Linner               |                            |                                                       | Door Timed Lock        |                |       |        | - 11     |
| Licenses               |                            |                                                       | Door Unlock Refreshed  |                |       |        |          |
|                        |                            | Options                                               | al Event               | IntegritiEvent |       |        | ~        |
|                        |                            | Create Book                                           | mark                   |                |       |        |          |
|                        |                            |                                                       |                        |                |       |        |          |
| C                      | Choose the Global          | Actions                                               |                        |                |       |        |          |
| e                      | events you have            | Event Name                                            | Camera                 | Manual Event   |       |        |          |
| c                      | created.                   | Door Locked                                           | √ 01                   | ✓ LockDoor     | ∼ Add | Delete | э        |
|                        |                            | Select                                                | Event Name Action Name |                |       |        |          |
|                        |                            |                                                       | Door Locked LockDoor   |                |       |        |          |
|                        |                            |                                                       |                        |                |       |        |          |

Global event triggered from Integriti device (Door Unlock event)

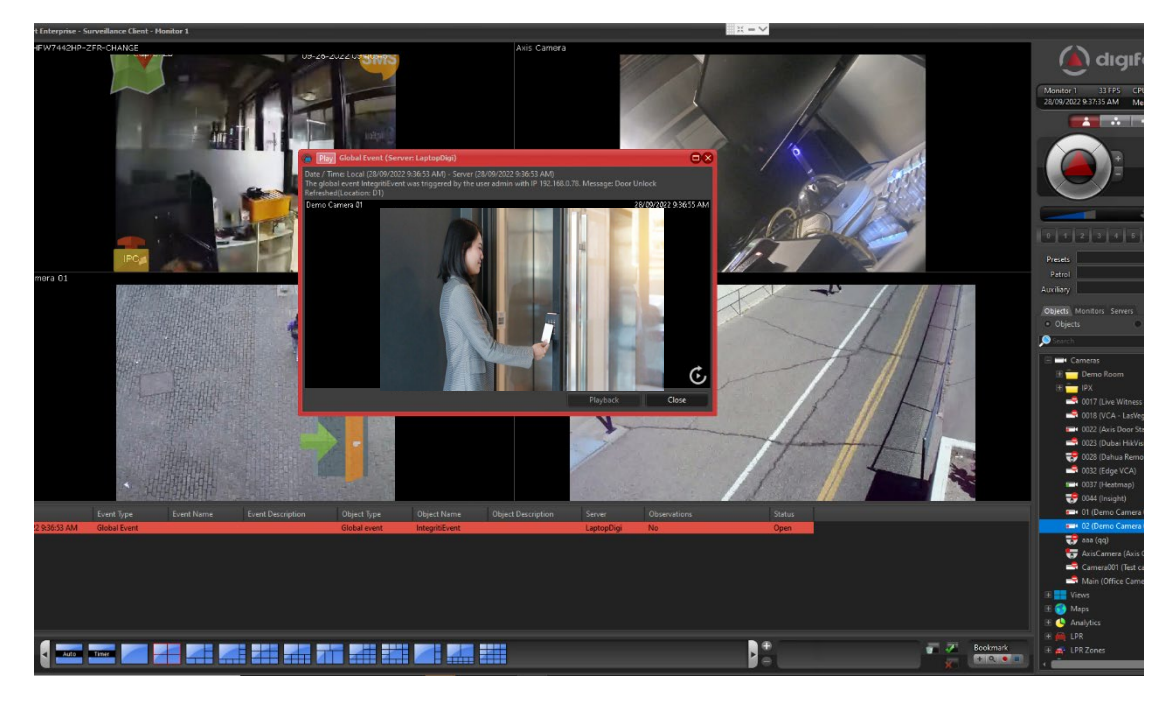

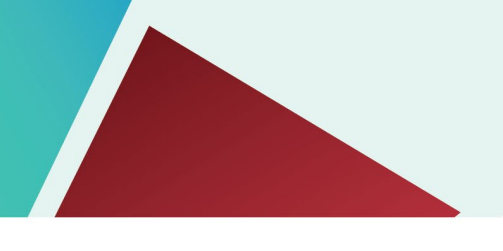

Search Bookmark

| G Book                     | 🔒 Bookmarks           |                       |                       |              |    |       |                      |       |  |  |  |
|----------------------------|-----------------------|-----------------------|-----------------------|--------------|----|-------|----------------------|-------|--|--|--|
| Date ©                     |                       |                       |                       |              |    |       |                      |       |  |  |  |
|                            |                       |                       |                       |              |    |       |                      |       |  |  |  |
|                            |                       |                       | End date              |              |    |       | Recording Protection |       |  |  |  |
|                            | Door Unlock Refreshed | 28/09/2022 9:41:43 AM | 28/09/2022 9:41:53 AM | Location: D1 | 01 | admin |                      |       |  |  |  |
|                            | Door Locked           | 28/09/2022 9:43:30 AM | 28/09/2022 9:43:40 AM | Location: D1 | 01 | admin |                      |       |  |  |  |
|                            | Door Timed Unlocked   | 28/09/2022 9:43:50 AM | 28/09/2022 9:44:00 AM |              |    |       |                      |       |  |  |  |
|                            | Door Locked           | 28/09/2022 9:43:55 AM | 28/09/2022 9:44:05 AM | Location: D1 |    | admin |                      |       |  |  |  |
|                            |                       |                       |                       |              |    |       |                      |       |  |  |  |
|                            |                       |                       |                       |              |    |       |                      |       |  |  |  |
|                            |                       |                       |                       |              |    |       |                      |       |  |  |  |
|                            |                       |                       |                       |              |    |       |                      |       |  |  |  |
|                            |                       |                       |                       |              |    |       |                      |       |  |  |  |
|                            |                       |                       |                       |              |    |       |                      |       |  |  |  |
|                            |                       |                       |                       |              |    |       |                      |       |  |  |  |
|                            |                       |                       |                       |              |    |       |                      |       |  |  |  |
|                            |                       |                       |                       |              |    |       |                      |       |  |  |  |
|                            |                       |                       |                       |              |    |       |                      |       |  |  |  |
|                            |                       |                       |                       |              |    |       |                      |       |  |  |  |
|                            |                       |                       |                       |              |    |       |                      |       |  |  |  |
|                            |                       |                       |                       |              |    |       |                      |       |  |  |  |
|                            |                       |                       |                       |              |    |       |                      |       |  |  |  |
|                            |                       |                       |                       |              |    |       |                      |       |  |  |  |
|                            |                       |                       |                       |              |    |       |                      |       |  |  |  |
|                            |                       |                       |                       |              |    |       |                      |       |  |  |  |
|                            |                       |                       |                       |              |    |       |                      |       |  |  |  |
|                            |                       |                       |                       |              |    |       |                      |       |  |  |  |
|                            |                       |                       |                       |              |    |       |                      |       |  |  |  |
|                            |                       |                       |                       |              |    |       |                      |       |  |  |  |
|                            |                       |                       |                       |              |    |       |                      |       |  |  |  |
|                            |                       |                       |                       |              |    |       |                      |       |  |  |  |
|                            |                       |                       |                       |              |    |       |                      |       |  |  |  |
|                            | Search                |                       |                       |              |    |       | Print                | Video |  |  |  |
|                            |                       |                       |                       |              |    |       |                      |       |  |  |  |
| Details of selected record |                       |                       |                       |              |    |       |                      |       |  |  |  |
|                            |                       |                       |                       |              |    |       |                      | Class |  |  |  |
|                            |                       |                       |                       |              |    |       |                      | Close |  |  |  |
|                            | omplete               |                       |                       |              |    |       |                      |       |  |  |  |

## Event Playback using the bookmark

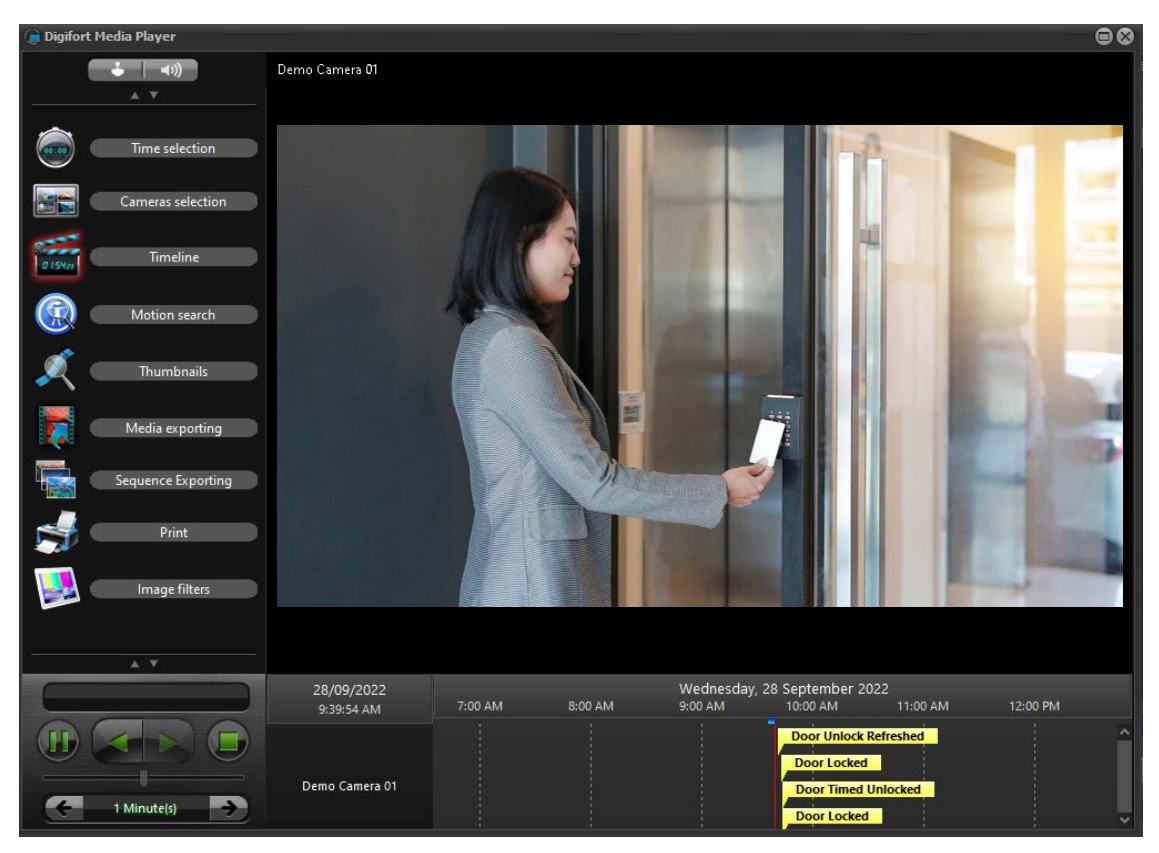

#### **Smart Connect Action Links**

Using Smart Connect Action Links, you can trigger actions in Integriti from the Digifort surveillance client using OBJECT LINKS.

Navigate to the Action Links section and select a device from the drop-down. Select an action and click Add. Once the action link is created, click the copy button to copy the action link URL to the clipboard. This URL can be embedded onto a camera view using Manual Event and Object Links in the Digifort.

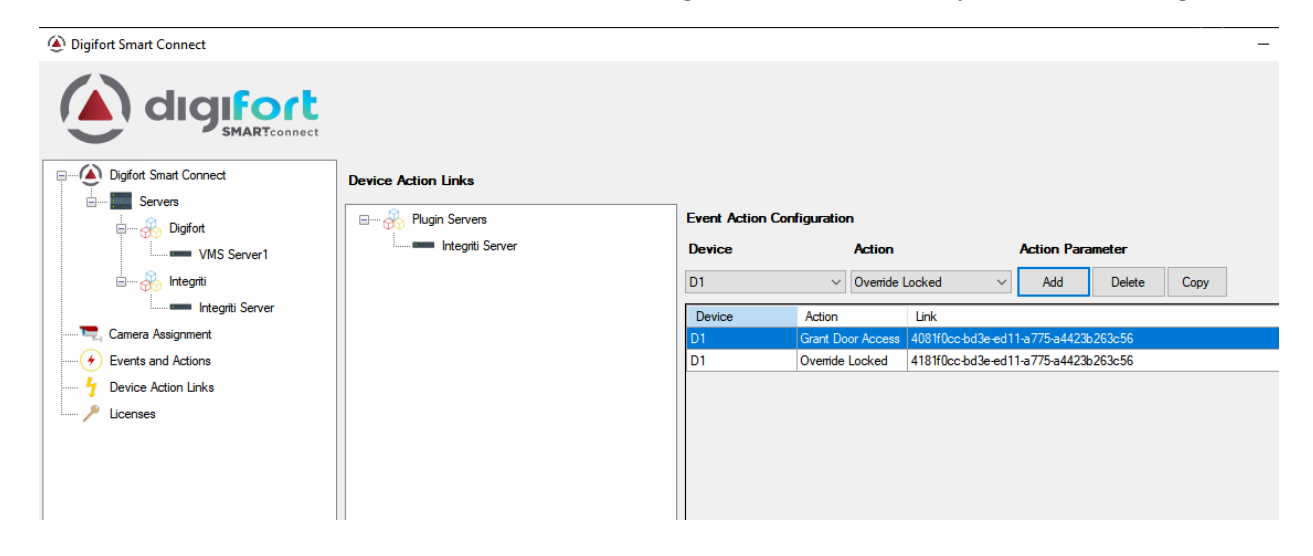

Create a manual event with HTTP action and use the copied URL

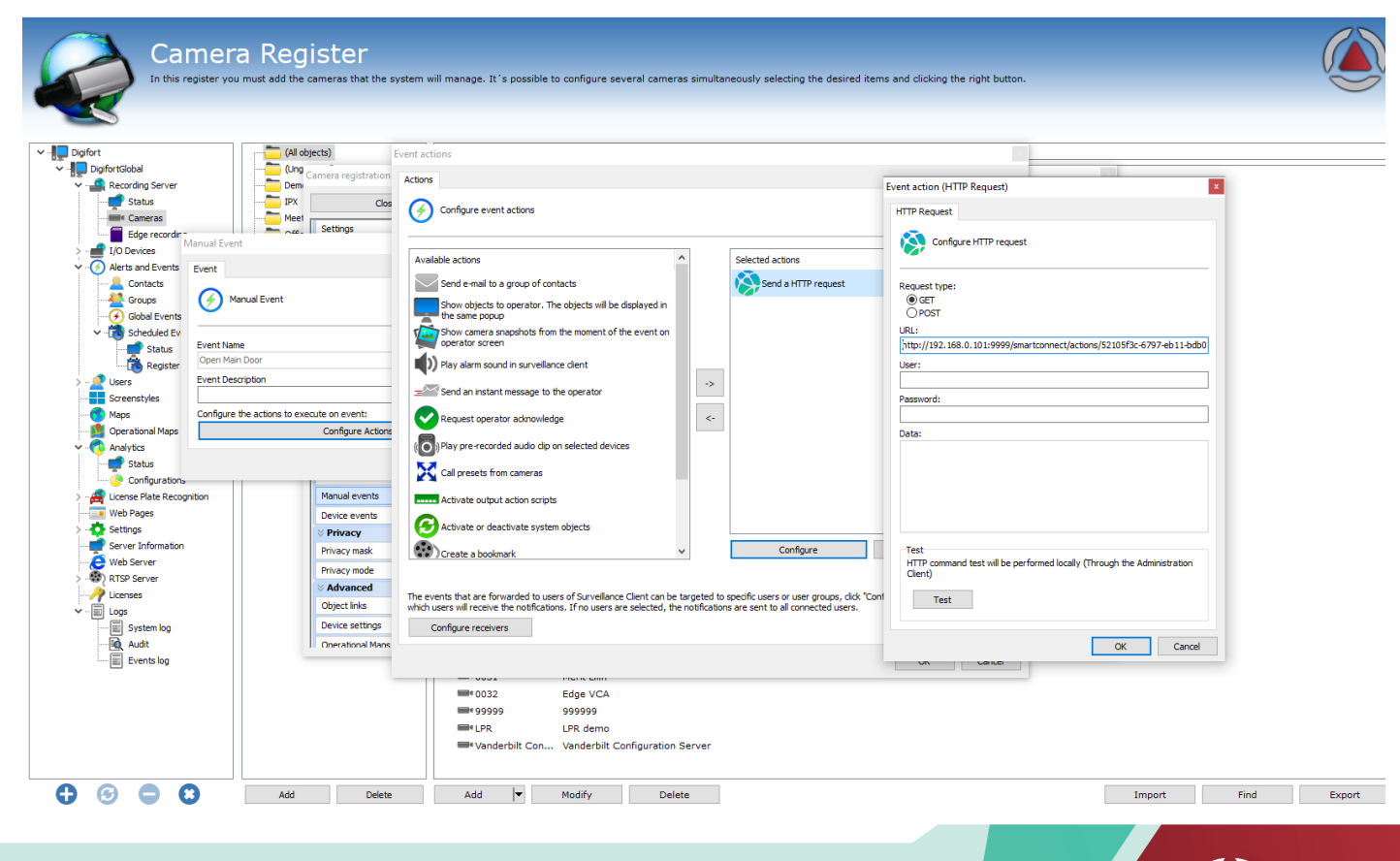

Page | 15 | Smart Connect Version 1.0

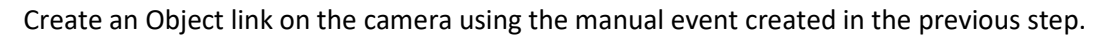

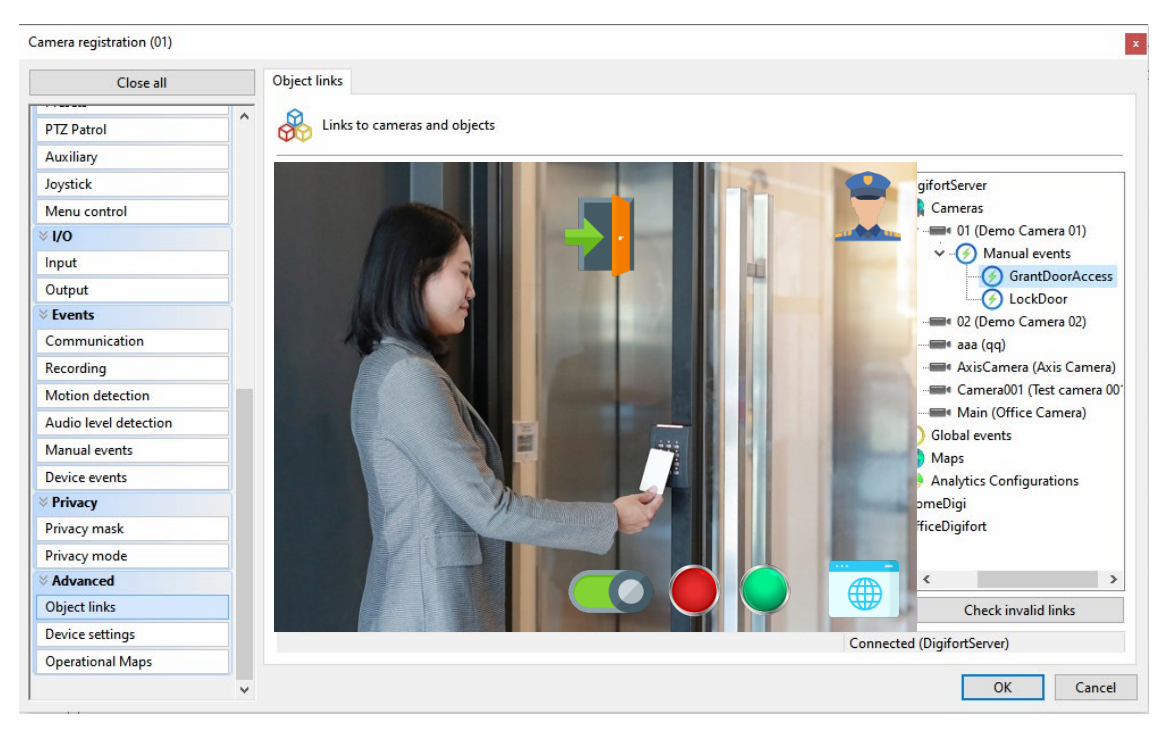

Use the object link to perform the action in Integriti.

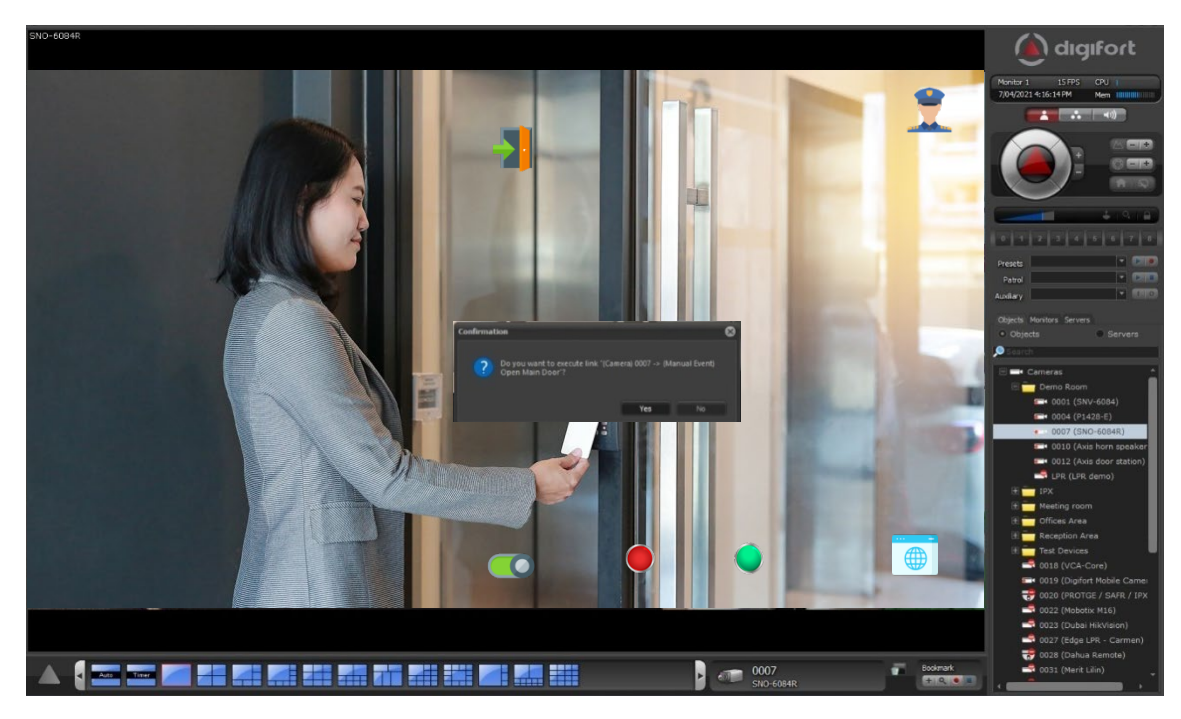

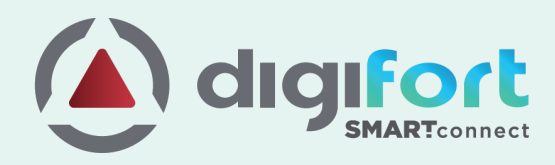

## **Global Network**

#### Australia, New Zealand & Pacific Islands

#### Sydney, Australia

Digifort Pty Ltd. Suite 403, Level 4 79-77 Parramatta Road Lidcombe NSW 2141 Sydney Australia +61 2 9748 6869 info@digifort.com

#### Asia & South East Asia

Hong Kong Flat H, 2/F, Highwin Factory Building 47 Hoi Yuen Road, Kwun Tong, Kowloon, Hong Kong +852 3188 0518 a.support@digifort.com

Bangkok, Thailand +6689 924 9564 nutthapong@digifort.com

#### Bangalore, India

No. 100/16, G Street Lakshmamma Layout Ulsoor Bangalore 560008 – India +91 99 45355700 i.support@digifort.com

Malaysia and Singapore +60 12 208 9521

hslim@digifort.com

## South America

Sao Paulo, Brazil Rua Teffè, 334, – Santa Maria São Caetano do Sul – SP, Brazil +55 11 4226 2386 contato@digifort.com.br

#### **Buenos Aires, Argentina**

Uruguay 1112. Piso 4, Ciudad Autónoma de Bs. As., Argentina +54 11 5031 0492 operaciones@digifort.com

#### Colombia, Cali

(+57) 3174208169 (+57) 3162787428 info.colombia@digifort.com

#### North America

Boca Raton, USA 23123 State Road 7, Suite 304 Boca Raton, FL 33428 +1 786 332 5525 sales.usa@digifort.com

#### Las Vegas, USA

+1 702 445 3476 sales.usa@digifort.com

#### Ciudad de Mexico, Mexico

Rio Duero 29, Col. Cuauhtémoc 06500, Ciudad de México, México +52 55 34 45 56 contacto.mexico@digifort.com

## Europe

Europe Region +44 7593 661888 uk.support@digifort.com

UK & Northern Ireland +44 7837 353 937 nick.bowden@digifort.com

Paris, France +33 6 07 46 49 61 p.ollier@digifort.com

## UAE, ME & GCC

Dubai, UAE Office 503 Mazaya Business Avenue BB1 Dubai JLT FZ, UAE +971 52 844 9429 e.sales@digifort.com

## **Connect With Us**

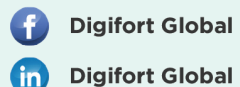

Digifort

www.digifort.com